## チャレスポ in KISARAZU 申込フォーム入力方法例

※内容は、申込開始時に変更となる可能性があります。

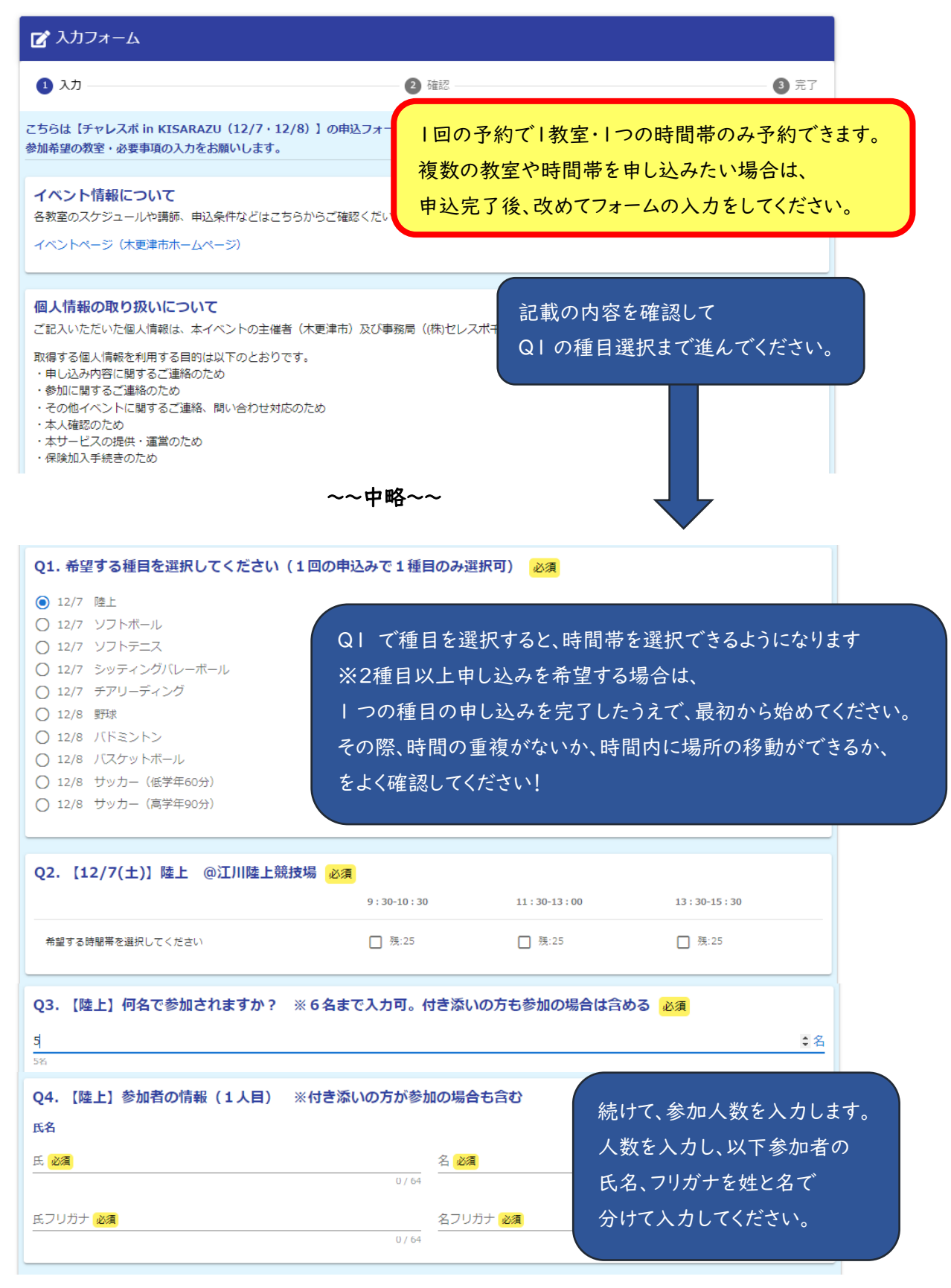

| Q130. 甲込代表有(連絡芯目・紫)                                                                                                    | 与:南级 牛)                                                                                                    |                                                                                                    |
|----------------------------------------------------------------------------------------------------|----------------------------------------------------------------------------------------------------|----------------------------------------------------------------------------------------------------|
| n: 47                                                                                                    | <b>司</b> : 注稍 <b>九</b> )                                                                                                    | 参加する方全ての入力が完了したら、                                                                                                    |
| <b>Г. ул</b>                                                                                                    | 17 <b>(11)</b>                                                                                                    | 代表者の連絡先を入力してください                                                                                                    |
|                                                                                                    | 0 / 64                                                                                                    | 予約に関して連絡がなるとき                                                                                                    |
| 氏フリガナ 必須                                                                                                    | 名フリガナ 必須                                                                                                    |                                                                                                    |
|                                                                                                    | 0 / 64                                                                                                    |                                                                                                    |
| 電話番号                                                                                                    |                                                                                                    | 氏名、ノリカナ、電話番号、メールアトレ                                                                                                    |
| 電話番号 必須                                                                                                    | 0./15                                                                                                    | の入力をお願いします。                                                                                                    |
| メールアドレフ                                                                                                    | 1 1 1                                                                                                    | ※入力いただいたメールアドレスに、申                                                                                                    |
|                                                                                                    | メールアドレス                                                                                                    | 完了メールが自動送信されます。                                                                                                    |
|                                                                                                    | 0 / 128                                                                                                    | (result) 07 160                                                                                                    |
| 0151 イベント中の提影について                                                                                                    |                                                                                                    | ノベントカの相影について ファッチャントナ                                                                                                    |
| イベントロに大軍津市や委託事業者、部                                                                                                    | 道機関が写直・動画の撮影を行う予定です。大車                                                                                                    |                                                                                                    |
| □ 「小シーー」にで、定年前に安託事業者、報<br>広報紙、各メディア等へ掲載される場合                                                                                                    | 道機関が与其、動画の撮影を行うすたとす。本等<br>がありますので、あらかじめご了承ください。                                                                                                    | ナエツクをお願いします。                                                                                                    |
|                                                                                                    |                                                                                                    |                                                                                                    |
| Q152. その他連絡事項があればご                                                                                                    | 記入ください。 ※特になければ記載不                                                                                                    | それ イベント時に配慮してほしいことなと                                                                                                    |
| (例)付添の参加者が車椅子のため専用の駐                                                                                                    | 車場を希望します。                                                                                                    | ありましたらご記入ください。                                                                                                    |
| ~ 問い告」 いんぶさいよん しぶ                                                                                                    |                                                                                                    |                                                                                                    |
| 「町運いかなりれば                                                                                                    | → 確認画面へ進む 入力内容を一時                                                                                                    | <b>朱存する</b>                                                                                                    |
| 画面へ進む」をクリッ                                                                                                    |                                                                                                    |                                                                                                    |
| 📝 入力フォーム                                                                                                    |                                                                                                    |                                                                                                    |
|                                                                                                    |                                                                                                    |                                                                                                    |
| 🗸 入刀                                                                                                    | 2 確認                                                                                                    | 3 元了                                                                                                    |
| 入力內容確認                                                                                                    |                                                                                                    |                                                                                                    |
| イベント情報について                                                                                                    |                                                                                                    |                                                                                                    |
|                                                                                                    | などはこちらからご確認くだい。                                                                                                    | をクリック                                                                                                    |
| 谷教室の人ケジュールや講師、申込条件                                                                                                    |                                                                                                    |                                                                                                    |
| 谷教圣の人グジュールや講師、申込条件<br>イベントページ(木軍津市ホームページ                                                                                                    | ~~中愍~~                                                                                                    | (修正したい場合は「1つ前の画面                                                                                                    |
| 谷羽至の人ケジュールや講師、申込条件<br>イベントページ(木軍津市ホールページ                                                                                                    | ~~中略~~                                                                                                    | (修正したい場合は「1つ前の画面<br>に戻る」で修正できます。)                                                                                                    |
| 谷教圣の人ケジュールや講師、申込条件<br>イベントページ(木軍連市ホームページ<br>Q152. その他連絡事項があれば、                                                                                                    | ~~中略~~<br>ご記入ください。 ※特になければ記載す                                                                                                    | (修正したい場合は「1つ前の画面<br>に戻る」で修正できます。)                                                                                                    |
| 谷教室の人ケジュールや講師、申込条件<br>イベントページ (太軍津市ホームページ)<br>Q152. その他連絡事項があれば、                                                                                                    | ~~中略~~                                                                                                    | (修正したい場合は「1つ前の画面<br>に戻る」で修正できます。)                                                                                                    |
| 谷教室の人ケジュールや講師、申込条件<br>イベントページ (太軍津市ホームページ)<br>Q152. その他連絡事項があれば、                                                                                                    | ~~中略~~<br>ご記入ください。 ※特になければ記載オ<br>← 1つ前の画面に戻る →送(                                                                                                    | (修正したい場合は「1つ前の画面<br>に戻る」で修正できます。)                                                                                                    |
| 各教室の人ケジュールや講師、申込条件<br>イベントページ (木軍津市ホールページ<br>Q152. その他連絡事項があれば、                                                                                                    | ~~中略~~<br>ご記入ください。 ※特になければ記載れ<br>←1つ前の画面に戻る →送(                                                                                                    | (修正したい場合は「1つ前の画面<br>に戻る」で修正できます。)                                                                                                    |
| 谷羽至の人グジュールや講師、申込条件     イベントページ (太軍津市ホートページ     Q152. その他連絡事項があれば)     C2 入力フォーム     C2 ヘカフォーム     C2 (人力フォーム)                                                                                                    | 〜〜中略〜〜<br>ご記入ください。 ※特になければ記載オ<br>← 1つ前の画面に戻る → 送付                                                                                                    | (修正したい場合は「1つ前の画面に戻る」で修正できます。)                                                                                                    |
| <ul> <li>         ・         ・         ・</li></ul>                                                                                                    | ・<br>ご記入ください。 ※特になければ記載オ<br>← 1つ前の画面に戻る →送く                                                                                                    | (修正したい場合は「1つ前の画面<br>に戻る」で修正できます。)                                                                                                    |
| <ul> <li>谷羽至の人グジュールや講師、申込条件</li> <li>イベントページ (木軍津市ホー・パページ</li> <li>Q152. その他連絡事項があれば。</li> <li>☑ 入力フォーム</li> <li>☑ 入力</li> </ul>                                                                                                    | ・<br>ご記入ください。 ※特になければ記載オ<br>← 1つ前の画面に戻る → 送く<br>※ 確認                                                                                                    | (修正したい場合は「1つ前の画面<br>に戻る」で修正できます。)                                                                                                    |
| <ul> <li>谷羽至の人グジュールや講師、申込条件<br/>イベントページ (太軍津市ホートページ)</li> <li>Q152. その他連絡事項があれば。</li> <li>② 入力フォーム</li> <li>③ 入力</li> <li>送信完了</li> </ul>                                                                                                    | ・<br>ご記入ください。 ※特になければ記載オ<br>← 1つ前の画面に戻る →送(<br>● 確認                                                                                                    | (修正したい場合は「1つ前の画面<br>に戻る」で修正できます。)                                                                                                    |
| <ul> <li>谷羽至の人グジュールや講師、申込条件<br/>イベントページ (木軍津市ホー・パページ)</li> <li>Q152. その他連絡事項があれば。</li> <li>② 入力フォーム</li> <li>② 入力</li> <li>送信完了</li> <li>お申込みありがとうございます。</li> </ul>                                                                                           | ・<br>ご記入ください。 ※特になければ記載オ<br>← 1つ前の画面に戻る →送く<br>○ 確認                                                                                                    | (修正したい場合は「1つ前の画面<br>に戻る」で修正できます。)                                                                                                    |
| <ul> <li>谷羽至の人グジュールや講師、申込条件<br/>イベントページ (木軍津市ホートページ</li> <li>Q152. その他連絡事項があれば、</li> <li>☑ 入力フォーム</li> <li>☑ 入力</li> <li>送信完了</li> <li>お申込みありがとうございます。</li> </ul>                                                                                             | ・<br>ご記入ください。 ※特になければ記載オ<br>←1つ前の画面に戻る →送付<br>○ 確認<br>< 受付番号・V000000774                                                                                                    | (修正したい場合は「1つ前の画面<br>に戻る」で修正できます。)<br>③ 売了<br>受付番号は、キャンセル・問合せの際<br>に必要となる場合がありますので、<br>ノエたたい願い」ます                                                                                                    |
| <ul> <li>         谷羽至の人グジュールや講師、申込条件         イベントページ (太軍津市ホートページ     </li> <li>         Q152. その他連絡事項があれば         Q152. その他連絡事項があれば     </li> <li>         Q152. その他連絡事項があれば         支力フォーム         ② 入力         送信完了         お申込みありがとうございます。     </li> </ul> | ・<br>ご記入ください。 ※特になければ記載オ<br>← 1つ前の画面に戻る →送<br>● 確認<br>< 受付番号: VQ00000776                                                                                                    | <ul> <li>(修正したい場合は「1つ前の画面に戻る」で修正できます。)</li> <li>第7</li> <li>受付番号は、キャンセル・問合せの際に必要となる場合がありますので、メモをお願いします。</li> </ul>                                                                                                    |
| <ul> <li>谷羽至の人グジュールや講師、申込条件<br/>イベントページ (木軍津市ホートページ</li> <li>Q152. その他連絡事項があれば、</li> <li>② 入力フォーム</li> <li>② 入力</li> <li>送信完了</li> <li>お申込みありがとうございます。</li> </ul>                                                                                             |                                                                                                    | (修正したい場合は「1つ前の画面に戻る」で修正できます。) 受付番号は、キャンセル・問合せの際に必要となる場合がありますので、メモをお願いします。                                                                                                    |
| <ul> <li>谷羽至の人グジュールや講師、申込条件<br/>イベントページ (木重津市ホートページ</li> <li>Q152. その他連絡事項があれば、</li> <li>✓ 入力</li> <li>送信完了</li> <li>お申込みありがとうございます。</li> </ul>                                                                                                    | <ul> <li>~~中略~~</li> <li>ご記入ください。 ※特になければ記載オ</li> <li>&lt;1つ前の画面に戻る → 送ば</li> <li>◆ 1つ前の画面に戻る → 送ば</li> <li>◆ 空 確認</li> <li>&lt; 受付番号: VQ00000776</li> <li>● 入力内容を印刷する</li> <li>□ 最初の画面に戻る</li> </ul> | (修正したい場合は「1つ前の画面<br>に戻る」で修正できます。)<br>で<br>の<br>一<br>で<br>の<br>一<br>で<br>の<br>一<br>で<br>の<br>一<br>で<br>の<br>で<br>修正できます。)<br>つ<br>た<br>で<br>の<br>で<br>の<br>で<br>修正できます。)<br>つ<br>た<br>で<br>の<br>で<br>の<br>で<br>修正できます。)<br>で<br>の<br>で<br>の<br>で<br>の<br>で<br>の<br>で<br>の<br>で<br>の<br>で<br>の<br>で<br>の<br>で<br>の<br>で |
| <ul> <li>各教室の人グジュールや講師、申込条件<br/>イベントページ (★軍津市ホートページ)</li> <li>Q152. その他連絡事項があれば。</li> <li>② 入力</li> <li>送信完了</li> <li>お申込みありがとうございます。</li> </ul>                                                                                                    |                                                                                                    | <ul> <li>(修正したい場合は「1つ前の画面に戻る」で修正できます。)</li> <li>3 元T</li> <li>受付番号は、キャンセル・問合せの際に必要となる場合がありますので、メモをお願いします。</li> </ul>                                                                                                    |